# 1.「TANITAヘルスプラネット」のインストール方法

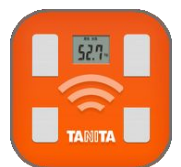

スマートフォンでQRコードを読み取る、あるいは、スマートフォンで Web アプリを起動し、「ヘルスプラネット」を検索。 いずれかの方法でアプリをインストールしてください。

HealthPlanet

方法1:スマートフォンで読み取る QRコードはコチラ

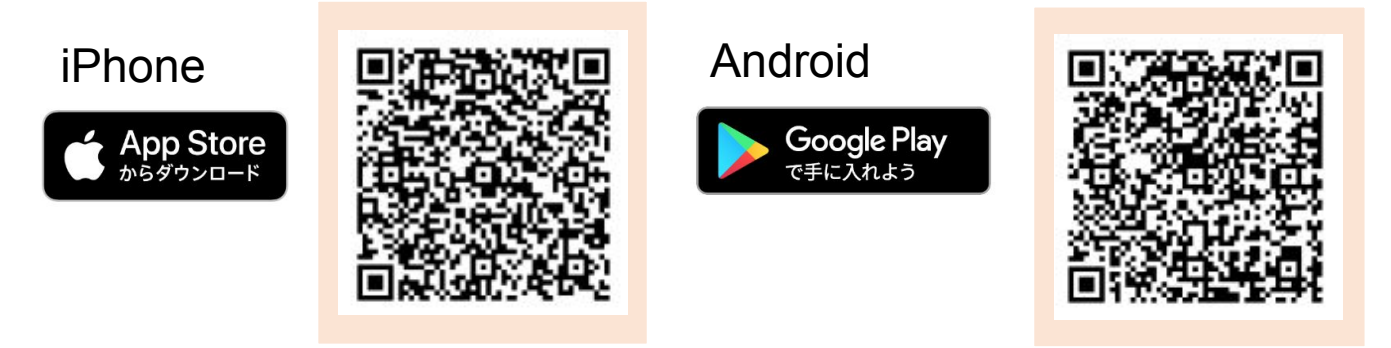

方法2:Webアプリの検索窓に「ヘルスプラネット」と入れて検索してインストール。

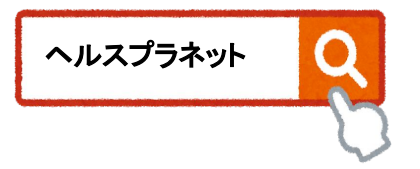

# 2.「TANITAヘルスプラネット」無料会員登録の方法

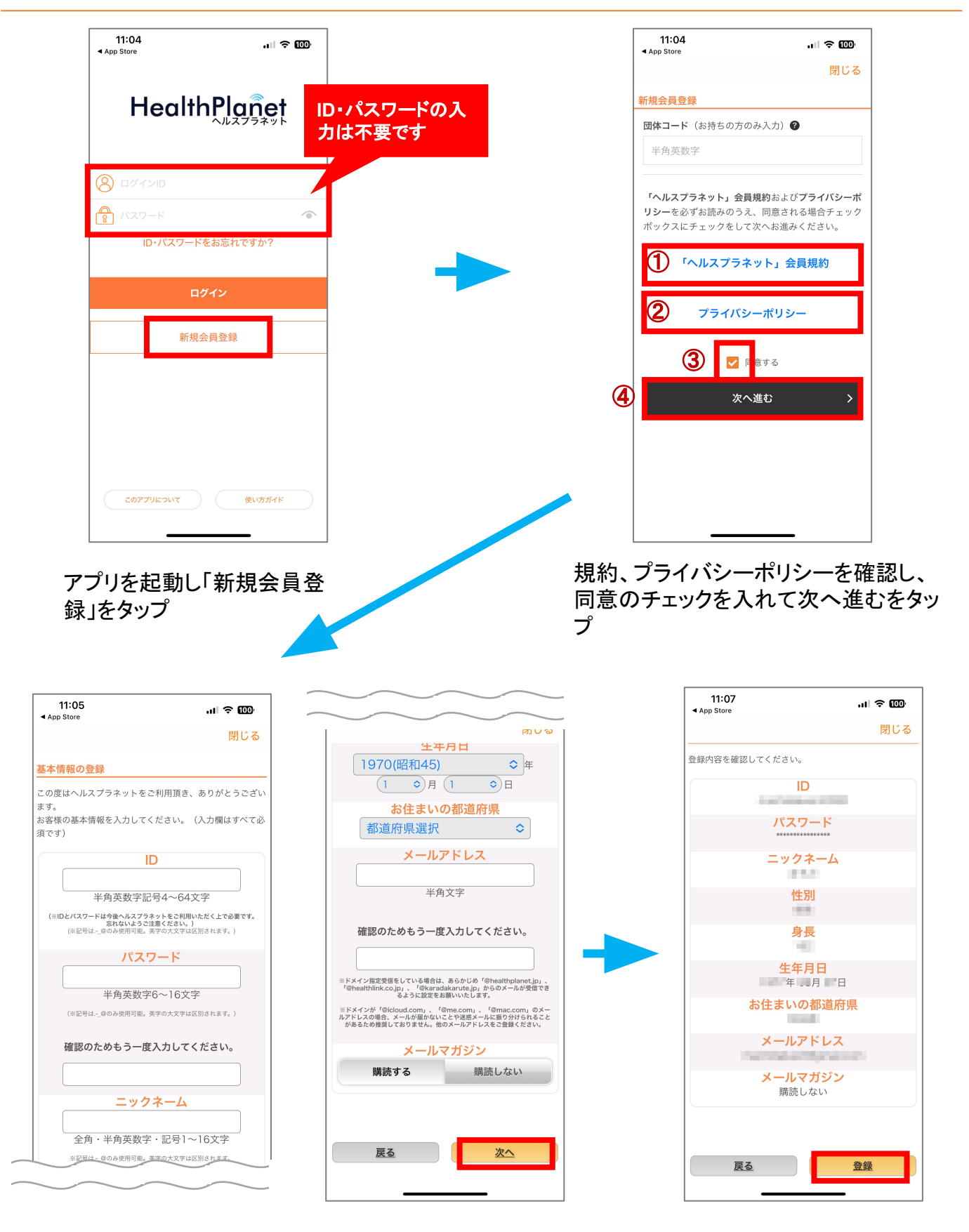

任意の「ID」「パスワード」「ニックネーム」を入力し、 性別を選択。「身長」「生年月日」を入力し、居住して いる都道府県を選択、メールアドレスを入力し、次へ をタップ。 内容を確認し、登録をタップ 登録後、ID・パスワードでログイ ンを行ってください。

※健幸DX手帳と同じ情報でログインする必要はありません。忘れないように保管しておきましょう。

# 3.血圧計をスマートフォンに登録する(1)

仙北市で貸出を行っているTANITAの血圧計「BP-224L」を例に説明します。

| 1                                     |                |
|---------------------------------------|----------------|
| G HealthPlañet                        |                |
| 子<br>データを入力                           | lili<br>Vəzelə |
| ヘルスプラネットへようこそ。<br>からだデータを入力してみまし      | ± 5.           |
|                                       |                |
| 🕑 今週の総消費カロリー                          |                |
| AVG – kcal                            |                |
| 測定には対応活動量計が必要です。<br>体重キーブの目安 - kcal ① | 機器一覧           |
| 🚷 今週の歩数                               |                |
| <b>-</b> 步                            |                |
| 今週の歩数が計測されていません。                      |                |

「データ入力」をタップ

| □ 体組成 🖓 歩数                | ☆ 血圧   □ |
|---------------------------|----------|
| ・血圧計から自動で<br>データをかんたんに入力。 | 設定する     |
| 手入力                       |          |
| 日付                        |          |
| 最高血圧                      | mmHę     |
|                           | mmHg     |
| 最低血圧                      |          |
| 最低血圧脈拍                    | 拍/分      |

「設定する」をタップ

| <     | データを入力す                  | 3      |
|-------|--------------------------|--------|
| □ 体組成 | og 李毅 (小)                |        |
|       | 本組成計から自動で<br>データをかんたん入力。 | 設定する   |
| 手入力   |                          |        |
| 日付    |                          |        |
| 体重    |                          | kg     |
| 体脂肪率  |                          | %      |
| メモ    |                          |        |
|       | ✓ 詳細データを)                | 、<br>力 |
|       |                          |        |

「血圧」をタップ

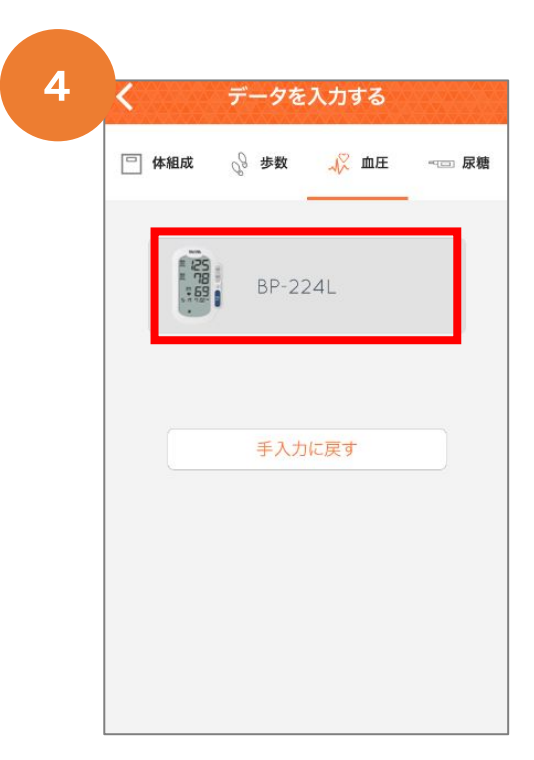

「BP-224L」をタップ。 ※スマートフォンのBluetoothがオンに なっていることをご確認の上、ご利用く ださい。

### 3.血圧計をスマートフォンに登録する(2)

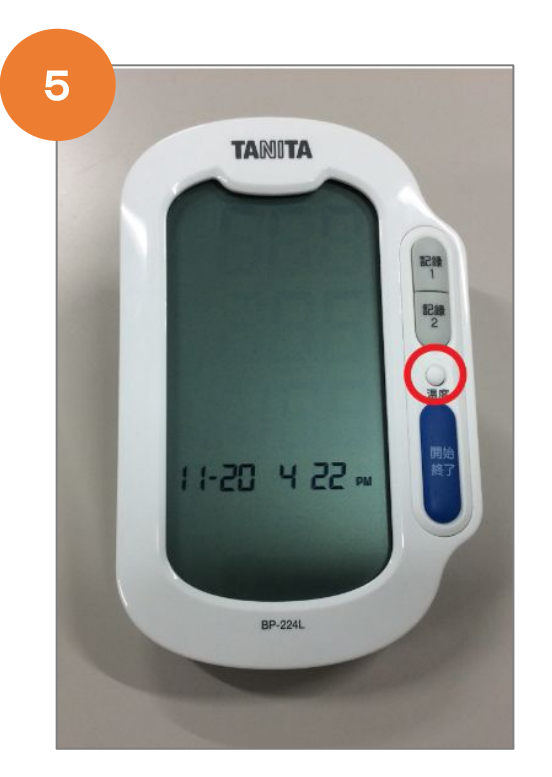

血圧計本体の「温度」ボタンを 3秒以上長押しする

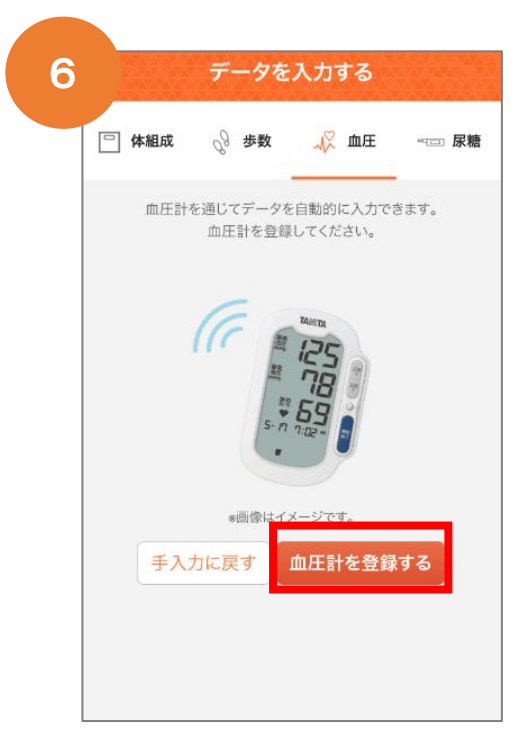

「血圧計を登録する」をタップ

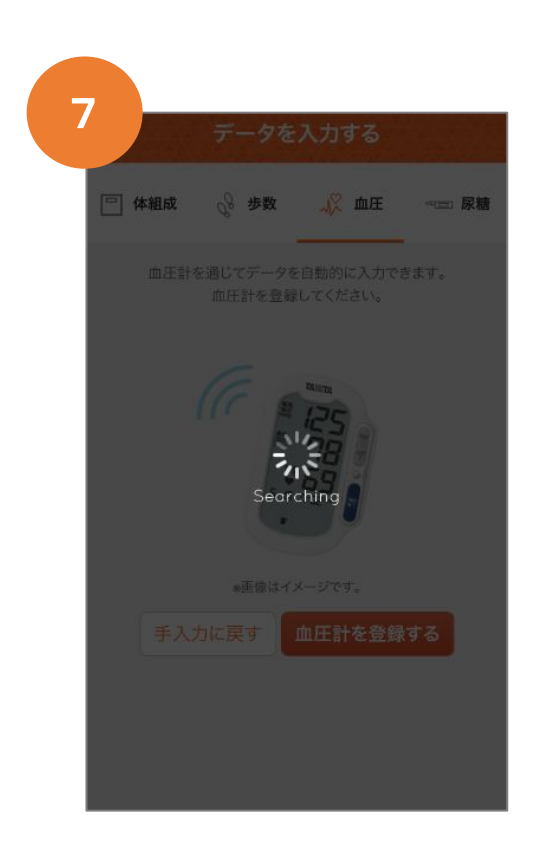

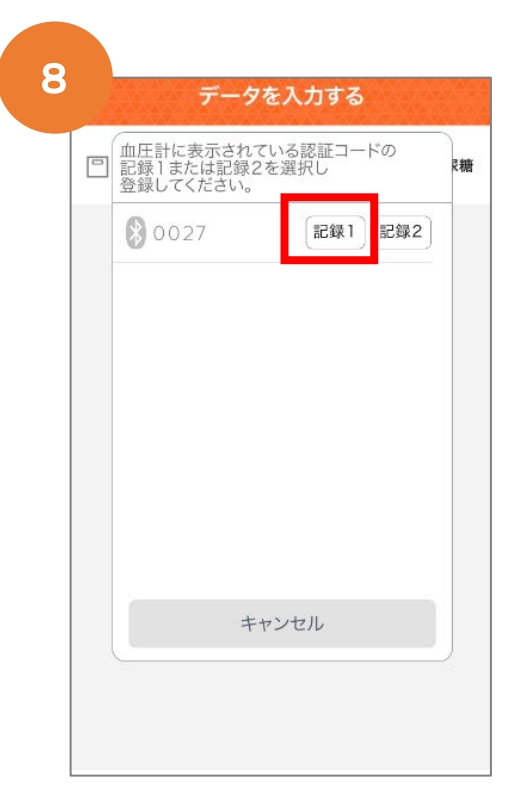

#### 通信が始まります

「記録1」をタップ

⇒ 以上で登録が完了となります。

# 4. スマートフォンに血圧測定のデータを送信する(1)

血圧を測定し「記録1」に登録してから下記の流れで操作します。

| 1<br>HealthPlat                                   | îet 8≣      |
|---------------------------------------------------|-------------|
| <b>ナ</b><br>データを入力                                | 」<br>グラフを見る |
| □ 体重                                              |             |
| – kg                                              |             |
|                                                   | 目標設定        |
| 🕐 今週の総消費カロリー                                      |             |
| AVG – kcal                                        |             |
| 測定には対応活動量計が必要です。<br>体重キープの目安 - <sub>kcal</sub> () | 機器一覧        |
| ℴ 今週の歩数                                           |             |
| <b>-</b> 歩                                        |             |
| 今週の歩数が計測されていません。                                  |             |

「データを入力」をタップ

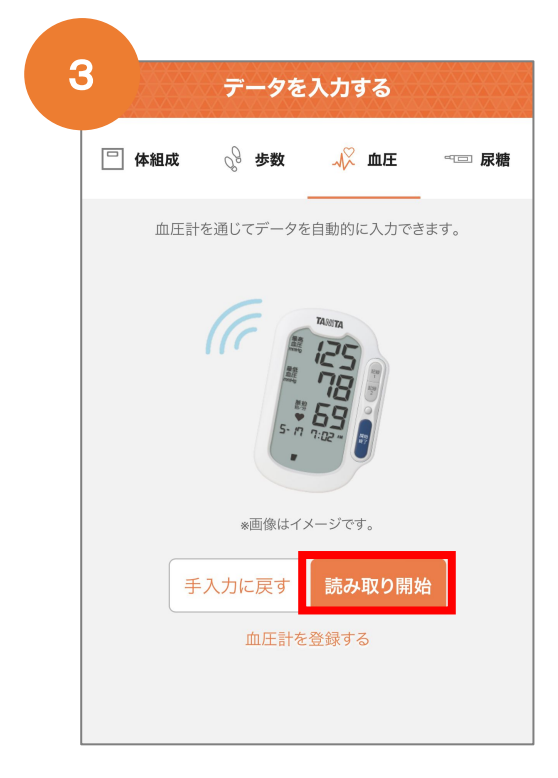

「読み取り開始」をタップ

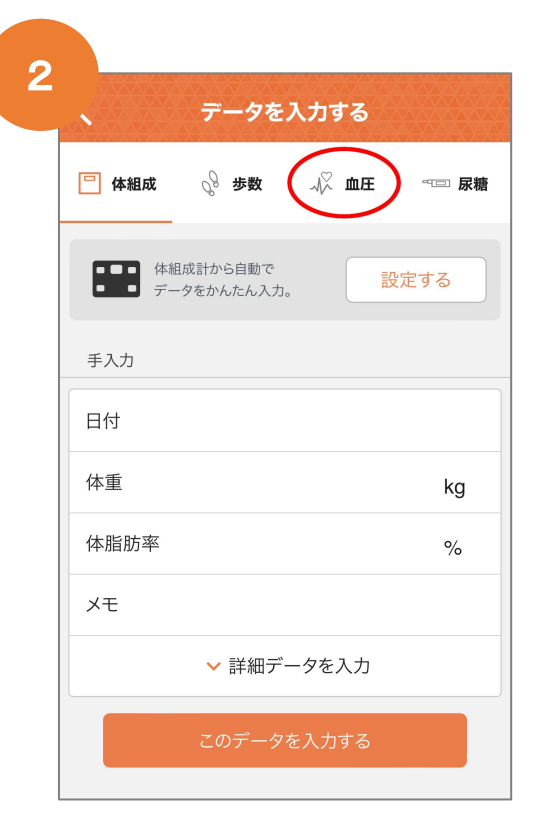

「血圧」をタップ

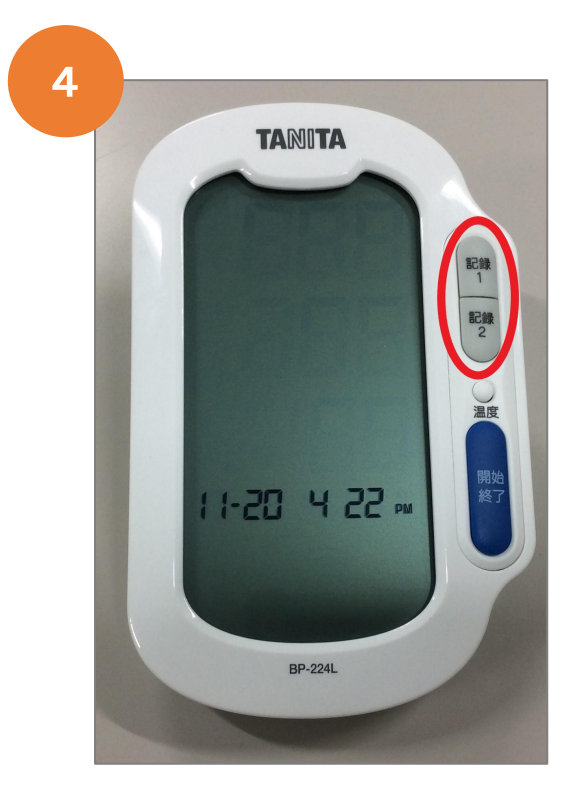

「記録1」を押す

## 4. スマートフォンに血圧測定のデータを送信する(2)

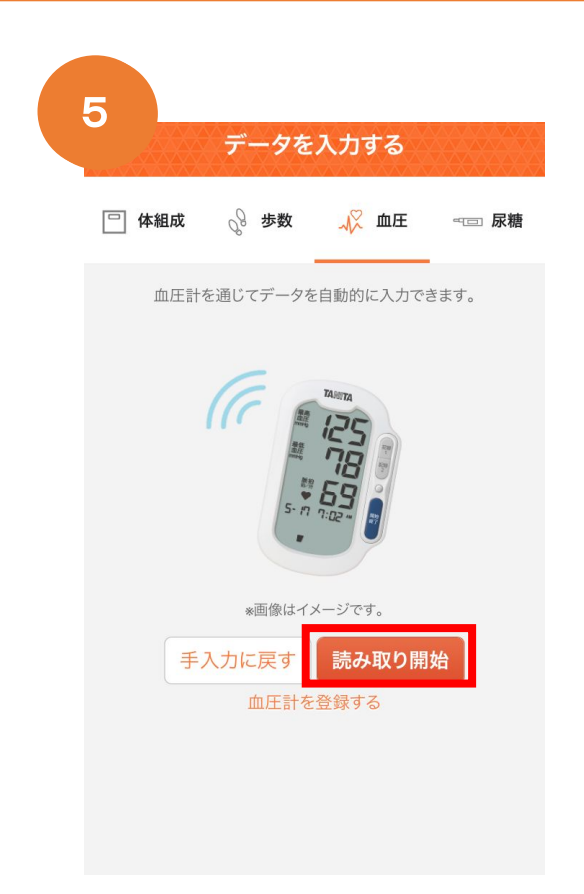

「読み取り開始」をタップ

| 7 | デ    | ータが入力されました  | 完了    |
|---|------|-------------|-------|
|   |      |             | •     |
|   |      |             |       |
|   |      | 続けて入力する     |       |
|   | 日付   | 11月20日(金)   | 14:10 |
|   | 最高血圧 | 142 m       | mHg   |
|   | 最低血圧 | <b>91</b> m | mHg   |
|   | 脈拍   | <b>98</b> 拍 | /分    |
|   |      |             |       |
|   |      |             |       |
|   |      |             |       |

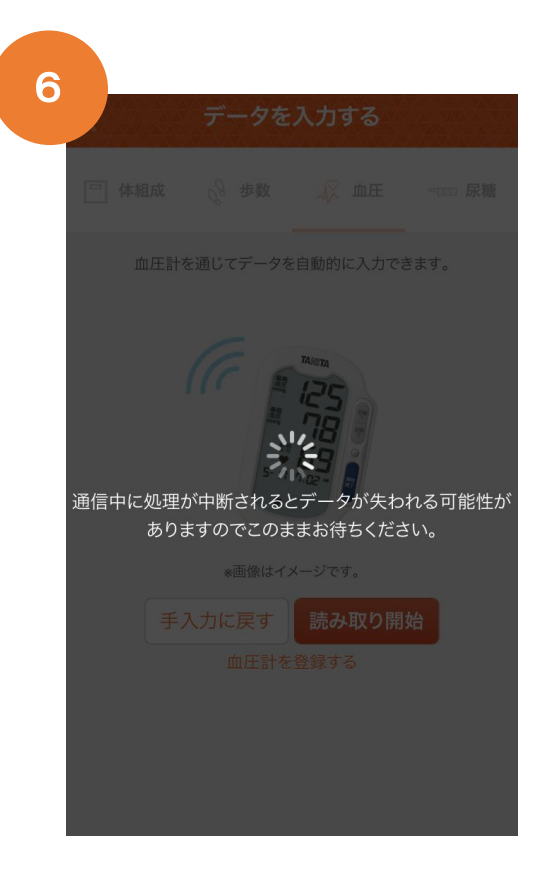

通信が始まります ※少し時間がかかります

これで、データ入力完了です。